## 附件 2 本科为京内高校的团员组织关系转入具体操作说明

1. 注册北京团组织转接系统。关注微信公众号"青春北京"或扫码下方二维码。

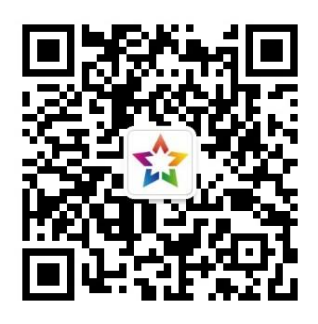

2. 进入系统: 点击右下角线上系统---->北京共青团系统,点击"我的---->请登录",进入登 录页面---->我的组织---->转移团组织。

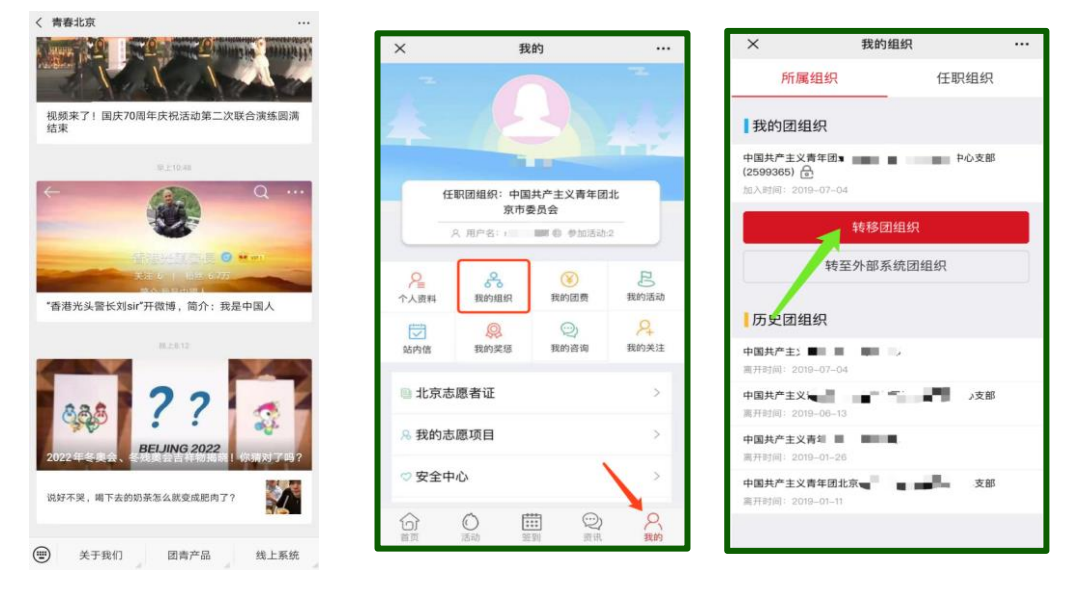

---->选择升学,确定;

| × 我的组织                    |                  |
|---------------------------|------------------|
| 所属组织                      | 任职组织             |
| 我的团组织                     |                  |
| 暂无团组织                     |                  |
| 转                         | 移团组织             |
| 转至外                       | 部系统团组织           |
| 历史团组织                     |                  |
| 申请记录                      |                  |
| 中国共产主义青年团中国科<br>机学院711团支部 | 学院大学计算机网安学院委员会计算 |
| 取消                        | 确定               |
|                           |                  |
|                           | 升学               |
|                           | 工作               |
|                           | 搬迁               |

---->输入转入的组织 ID 或全称,点击搜索;

| < 关闭<br>组织D 组织全称 搜索<br>中国共产主义青年团北京市委员会 ><br>在组织全称上输入组织详细名称: "中国<br>共产主义青年团中国科学院大学计算机网<br>安学院委员会计算机学院7XX团支部" | < 关闭<br>组织D 组织全称 搜索<br>中国共产主义青年团北京市委员会 ><br>在组织全称上输入组织详细名称:"中国<br>共产主义青年团中国科学院大学计算机网<br>安学院委员会计算机学院7XX团支部" | × 我的组织                  |                                            |                    |
|----------------------------------------------------------------------------------------------------|----------------------------------------------------------------------------------------------------|-------------------------|--------------------------------------------|--------------------|
| 组织10 组织全称 搜索<br>中国共产主义青年团北京市委员会 >><br>在组织全称上输入组织详细名称:"中国<br>共产主义青年团中国科学院大学计算机网<br>安学院委员会计算机学院7XX团支部"        | 组织10 组织全称 沒有 2000 2000 2000 2000 2000 2000 2000 2                                                          | <b>〈</b> 关闭             |                                            |                    |
| 中国共产主义青年团北京市委员会 > 在组织全称上输入组织详细名称:"中国共产主义青年团中国科学院大学计算机网安学院委员会计算机学院7XX团支部"                                    | 中国共产主义青年团北京市委员会 > 在组织全称上输入组织详细名称:"中国共产主义青年团中国科学院大学计算机网安学院委员会计算机学院7XX团支部"                                   |                         | 组织全称                                       | 搜索                 |
| 在组织全称上输入组织详细名称:"中国<br>共产主义青年团中国科学院大学计算机网<br>安学院委员会计算机学院7XX团支部"                                              | 在组织全称上输入组织详细名称:"中国<br>共产主义青年团中国科学院大学计算机网<br>安学院委员会计算机学院7XX团支部"                                             | 中国共产主义                  | 义青年团北京市委员会                                 | >                  |
|                                                                                                    |                                                                                                    | 在组织全和<br>共产主义¶<br>安学院委员 | 你上输入组织详细名称:<br>青年团中国科学院大学讨<br>员会计算机学院7XX团支 | "中国<br> 算机网<br> 部" |
|                                                                                                    |                                                                                                    |                         |                                            |                    |
|                                                                                                    |                                                                                                    |                         |                                            |                    |

3. 转接结束,等待同意。

注意:不要选错。